Bienvenue dans le guide RightChoice de LIMRA. Dans cette vidéo, je vais expliquer comment attribuer manuellement les évaluations de RightChoice.

Une fois que vous êtes connecté à votre compte, allez à **Affecter** et cliquez sur **Affectation.** 

| RIGHT <i>choice</i> system                                                                        | 🛠 Accueil 👻 Affecter 🔹 🗹 Résultats 👻 🛠 Réglages 👻 💄 Profil 👻 |
|---------------------------------------------------------------------------------------------------|--------------------------------------------------------------|
| LLG RightChoice                                                                                   | Recherche pay<br>URL personnalisée                           |
| Tableau de bord de l'administrateur                                                               | Transférer les candidats                                     |
| Vous n'avez actuellement aucun objet fenêtre de tableau de bord sélectionné.Cliquer sur Paramètre | es du tableau de bord 🌣 pour personnaliser.                  |

Cet écran montre les options que vous devez attribuer. Vous pouvez avoir plus d'options que moi. Cliquez sur le **carré vert** situé à côté de l'évaluation que vous voulez attribuer.

| <b>RIGHT</b> <i>choice</i> <b>System</b> |         |                                      |                       |                       | 😭 Accueil 🔻      | 😤 Affecter 🔻     | Résultats 🔻 | 🎝 Réglages 🔻 | 💄 Profil 🔻 |
|------------------------------------------|---------|--------------------------------------|-----------------------|-----------------------|------------------|------------------|-------------|--------------|------------|
| LLG RightChoice                          |         |                                      |                       | Recherche             | e par nom, ID de | connexion ou adr | esse e-mail |              |            |
| Affectation                              |         |                                      |                       |                       |                  |                  |             |              |            |
| Sélectionner les produits                | Sélecti | onner les produits                   | ations                |                       |                  |                  |             |              |            |
|                                          | Ajouter | Nom ¢                                | Quantité disponible 👙 | Туре                  | ÷                |                  |             |              | <b>^</b>   |
|                                          | +       | RC - SuccessPredictor / SalesPersona | 97                    | Battery               |                  |                  |             |              |            |
|                                          | +       | RightChoice SuccessPredictor Canada  | *                     | Évaluation avec rappo | rt               |                  |             |              |            |

Faites défiler vers le bas et vous pourrez vérifier ce que vous avez choisi d'attribuer à votre candidat. Vous verrez toutes les parties contenues dans l'évaluation que vous avez sélectionnée. Cliquez sur **Continuer**.

|                       |                                                                                                    | 1 Produit sélectionné |
|-----------------------|----------------------------------------------------------------------------------------------------|-----------------------|
| RC - SuccessPr        | edictor / SalesPersona                                                                                                    |                       |
| Quantité disponible : | 97                                                                                                    |                       |
| Contient :            | Welcome<br>• Welcome                                                                                                    |                       |
|                       | RightChoice Background Questions (Short) <ul> <li>RightChoice Background Questions (Short)</li> </ul>                                                |                       |
|                       | RightChoice SuccessPredictor<br>• RightChoice SuccessPredictor<br>• Candidate Report for SuccessPredictor<br>• Recruiter Report for SuccessPredictor |                       |
|                       | RightChoice SalesPersona<br>• RightChoice SalesPersona<br>• Candidate Report for SalesPersona<br>• Recruiter Report for SalesPersona                 |                       |
|                       |                                                                                                    | Continuer →           |

Sur cet écran, vous ajoutez le candidat à l'évaluation. Vous avez deux options : créer un candidat ou rechercher des candidats.

Pour la première attribution à un candidat, vous choisirez créer un candidat.

Si vous attribuez une évaluation de suivi à un candidat qui en a déjà fait une, vous choisirez rechercher des candidats.

Commençons par cliquer sur Créer un candidat.

| RIGHT <i>choice</i> system                                 |                                                                                                    | 😤 Accueil 👻 🚢 Affecter 👻 🗹 Résultats 👻 📫 Réglages 👻 💄 Profil 💌 |
|------------------------------------------------------------|----------------------------------------------------------------------------------------------------|----------------------------------------------------------------|
| LLG RightChoice                                            |                                                                                                    | Recherche par nom, ID de connexion ou adresse e-mail           |
| Affectation                                                |                                                                                                    |                                                                |
| Sélectionner les produits<br>Sélectionner les<br>Candidats | Candidats transférés Modèle par défaut Sél<br>o Candidats transférés<br>Candidats sélectionnés + Créer un candidat + Re<br>o Candidats sélectionnés | ectionner le fichier Aucun fichier sélectionné.                |
|                                                            | ← Revenir en arrière                                                                                                    | Continuer ->                                                   |

Inscrivez le nom et l'adresse courriel du candidat et cliquez sur Enregistrer.

| Créer un candida | ıt         | ×           |
|------------------|------------|-------------|
| *Prénom          |            |             |
| *Nom de famille  |            |             |
| *Email           |            |             |
|                  |            |             |
|                  | Enregistre | r 🗙 Annuler |

## ATTRIBUER UNE ÉVALUATION

Pendant que nous sommes encore sur cet écran, je veux vous montrer comment fonctionne la recherche de candidats. Gardez à l'esprit que cela ne concerne que les candidats auxquels vous avez déjà attribué une évaluation et devez en attribuer une deuxième.

Cliquez sur recherche de candidats. Dans le champ de recherche, entrez le nom de famille du candidat, puis choisissez le bon candidat dans la liste déroulante en cliquant sur son nom. Cliquez sur **Terminé** pour fermer la boîte de recherche.

| Rechercher des canc | lidats                                          | ×       |
|---------------------|-------------------------------------------------|---------|
| recherche existants | Test                                            |         |
| Recherche avancée   | Test, Sample - jjordan@limra.com - C6vvqm8gr    |         |
|                     | Candidate, Test - jjordan@limra.com - Cssr5ursh |         |
|                     | Test, August 30 - jjordan@limra.com - Cwsb67mva |         |
|                     | Test, August 30 - jjordan@limra.com - Cyzhefa7e | 1       |
|                     |                                                 | •       |
| 0 Candidats ajoutés |                                                 | Terminé |

## Maintenant que vous avez ajouté vos candidats, cliquez sur Continuer.

| RIGHT <i>choice</i> system                                 | 😤 Accueil 💌 🚢 Affecter 👻 🗹 Résultats 👻 🕰 Réglages 🐑 💄 Profil                                                                                                    | • |
|------------------------------------------------------------|----------------------------------------------------------------------------------------------------|---|
| LLG RightChoice                                            | Recherche par nom, ID de connexion ou adresse e-mail                                                                                                    |   |
| Affectation                                                |                                                                                                    |   |
| Sélectionner les produits<br>Sélectionner les<br>Candidats | Candidats sélectionnés + Créer un candidat + Rechercher des candidats<br>1 Candidats sélectionnés × Tout retirer                                                   |   |
|                                                            | Nom     Courriel     ID de connexion     ID secondaire     Code postal     Retirer       Test, Sample     jordan@limra.com     C8vvqm8gr     Extended     Extended |   |
|                                                            | ← Revenir en arrière Continuer →                                                                                                    |   |
|                                                            |                                                                                                    |   |

## ATTRIBUER UNE ÉVALUATION

Voyons ensuite les options de courriels. L'option « Send assessment invitation email to candidates » (envoyer un courriel d'invitation à l'évaluation aux candidats) doit toujours être laissée à « Yes » (oui). C'est la seule façon pour le candidat de savoir qu'il doit faire l'évaluation. Cliquez sur Continuer.

| RIGHT <i>choice</i> system    |                                                                  |            | *             | Accueil 🔻      | 🕾 Affecter 🔻     | 🗹 Résultats 🔻            | 🕸 Réglages 🔻 | 💄 Profil 🔻 |
|-------------------------------|------------------------------------------------------------------|------------|---------------|----------------|------------------|--------------------------|--------------|------------|
| LLG RightChoice               |                                                                  |            | Recherche par | r nom, ID de c | onnexion ou adre | sse e-mail               |              |            |
| Affectation                   |                                                                  |            |               |                |                  |                          |              |            |
| Sélectionner les produits     | Options de courriel                                              |            |               |                |                  |                          |              |            |
| Sélectionner les<br>Candidats | Envoyer un courriel d'invitation à l'évaluation<br>aux candidats | i O Non    |               |                |                  |                          |              |            |
| Sélectionner les options      | Sélectionner un modèle d'invitation Invitation Tester            | r Assigned | ~             | + Créer un     | nouveau courriel | I                        |              |            |
|                               | ← Revenir en arrière                                             |            |               |                | Ca               | ontinuer <del>&gt;</del> |              |            |
|                               |                                                                  |            |               |                |                  |                          |              |            |

L'étape vérifier et attribuer vous permet de vérifier une dernière fois tous les renseignements, y compris l'évaluation choisie, le candidat auquel elle a été attribuée et le modèle de courriel envoyé. Cliquez maintenant sur **Affecter**.

| Sélectionner les produits                                                         | Vérifier les sélections                                                                                                    |                           |
|-----------------------------------------------------------------------------------|----------------------------------------------------------------------------------------------------|---------------------------|
| Sélectionner les<br>Candidats<br>Sélectionner les options<br>Vérifier et affecter | Affectation des produits suivants  • RC - SuccessPredictor / SalesPersona  • Welcome  • Welcome  • RightChoice Background Questions (Short)  • RightChoice Background Questions (Short)  • RightChoice SuccessPredictor  • RightChoice SuccessPredictor  • Candidate Report for SuccessPredictor  • RightChoice SalesPersona  • RightChoice SalesPersona  • Candidate Report for SalesPersona  • Recruiter Report for SalesPersona | Modifier les produits     |
|                                                                                   | Affectation à Test, Sample.                                                                                                    | Modifier les<br>Candidats |
|                                                                                   | Le modèle de courriel Tester Assigned sera envoyé aux candidats.                                                                                                    | Modifier le courriel      |
|                                                                                   | ← Revenir en arrière → Affecter                                                                                                    |                           |

L'avancement de l'évaluation vous indique que l'évaluation a été envoyée au candidat.

Il y a une option pour commencer le test maintenant. Vous pouvez l'utiliser si le candidat est au bureau. Cliquez sur commencer le test maintenant. Cela vous déconnecte de votre compte et l'évaluation s'ouvre pour le candidat.

Cliquez sur Termine pour retourner au tout début du processus d'attribution.

| Progression de l'affectation - 100% complet               |                  |  |  |  |  |  |
|-----------------------------------------------------------|------------------|--|--|--|--|--|
| Candidats (1/1 Traité)                                    |                  |  |  |  |  |  |
| Test, Sample                                              | <b>≣</b> Détails |  |  |  |  |  |
| Commencer le test maintenant                              | :                |  |  |  |  |  |
|                                                           |                  |  |  |  |  |  |
|                                                           |                  |  |  |  |  |  |
|                                                           |                  |  |  |  |  |  |
|                                                           |                  |  |  |  |  |  |
|                                                           |                  |  |  |  |  |  |
| spectacle: <u>Tout, En cours, Réussite</u> , <u>Échec</u> |                  |  |  |  |  |  |
| Terminé                                                   |                  |  |  |  |  |  |

Voilà comment attribuer une évaluation à un candidat.

Merci